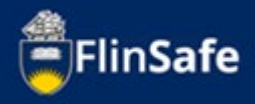

Corrective Actions can be completed outside of an incident, hazard or inspection report. This guide show the process.

## **Completing Corrective Actions**

1. Select *FlinSafe* From your Okta Dashboard.

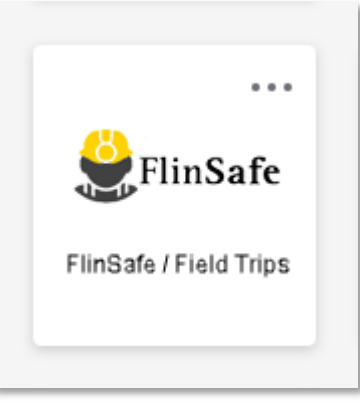

2. Select Corrective Actions.

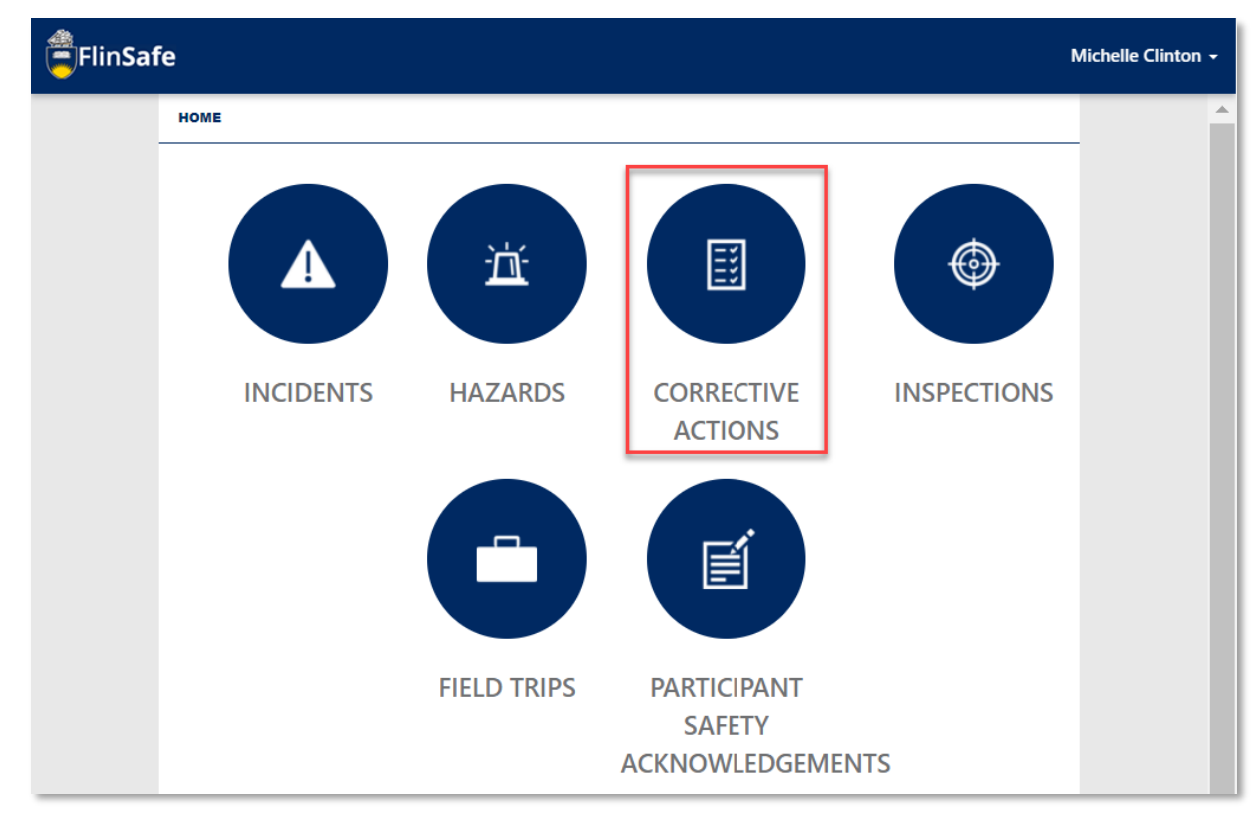

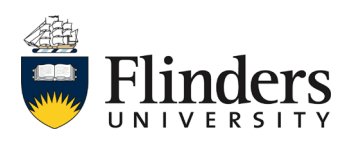

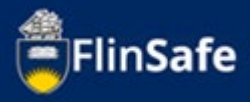

3. Select My Open Corrective Actions.

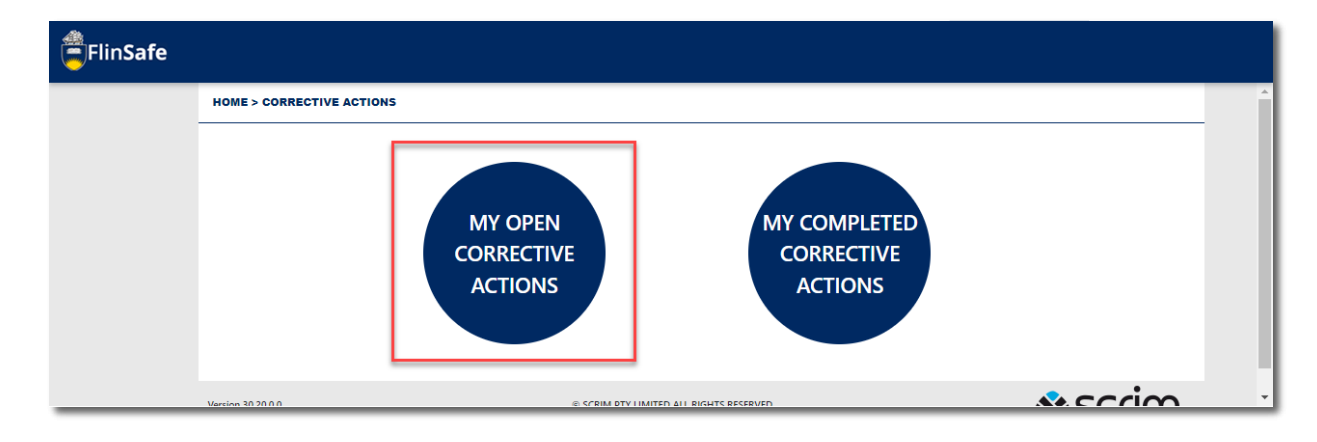

4. A list of your open corrective actions will appear. Note the reference ID will show if it is for a hazard, incident or inspection. Select the corrective action you wish to do.

|                           |               |                                    |                      | -     |
|---------------------------|---------------|------------------------------------|----------------------|-------|
| HOME > CORRECTIVE ACTIONS | > MY OPEN     |                                    |                      |       |
|                           |               |                                    |                      |       |
| Reference ID              | Worksite      | Action to be Taken                 | Due Date             |       |
| INS0007045-A001           | Bedford Park  | test                               | 17/02/2022, 16:36:24 |       |
| INS0007038-A001           | Bedford Park  |                                    | 24/02/2022, 10:25:03 |       |
| INS0007037-A002           | Bedford Park  |                                    | 11/02/2022, 07:56:44 |       |
| INS0007033-A002           | Alice Springs |                                    | 03/02/2022, 16:31:02 |       |
| INC0070069-A002           | Darwin        |                                    | 16/02/2022, 13:08:50 |       |
| INC0070068-A002           | Bedford Park  |                                    | 03/02/2022, 13:05:16 |       |
| INS0007019-A001           | Bedford Park  |                                    | 02/03/2022, 10:36:01 |       |
| HZ007034-A004             | Renmark       |                                    | 28/02/2022, 21:17:00 |       |
| INS0007008-A001           | Alice Springs |                                    | 22/01/2022, 15:05:29 |       |
| 0 selected / 9 total      |               |                                    |                      |       |
|                           |               |                                    |                      | •     |
| Version 30.20.0.0         | © SCF         | IM PTY LIMITED ALL RIGHTS RESERVED |                      | SC(I) |

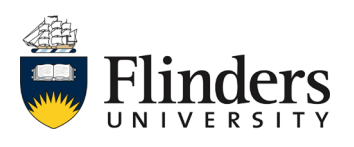

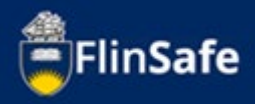

- 5. Once opened, the Corrective Action only will appear, no detail of the incident, hazard or inspection will show. If you require information from the originating report please navigate out to the home screen and open the relevant area.
- 6. Complete Action Update and Completion Comments.

| Details Attachments   | Submit |  |   |
|-----------------------|--------|--|---|
| Action Update *       |        |  |   |
|                       |        |  |   |
|                       |        |  |   |
|                       |        |  |   |
| Completion Comments * |        |  |   |
|                       |        |  |   |
|                       |        |  |   |
|                       |        |  |   |
| Status                |        |  |   |
| Open Overdue          |        |  | ~ |
|                       |        |  |   |

7. Select the next arrow or click on Attachments.

| FlinSafe |         |             |        |       |          |
|----------|---------|-------------|--------|-------|----------|
|          | Details | Attachments | Submit |       |          |
|          |         | 🖨 Print     |        | Close | <b>→</b> |

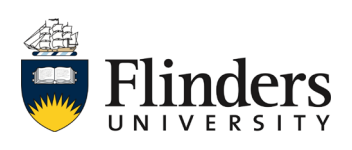

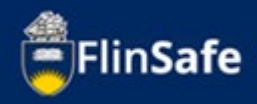

8. Click on the **Attachments** icon to add any images or documents relating to the corrective action. Note: A pop up window will appear, you'll need to choose the file you want from that stored on your device.

| FlinSafe |                                                       |                            |
|----------|-------------------------------------------------------|----------------------------|
|          | HOME > CORRECTIVE ACTIONS > MY OPEN > INC0070068-A002 |                            |
|          | Details Attachments Submit                            |                            |
|          |                                                       |                            |
|          | Attachments                                           | New Attachment             |
|          | Attachment Title                                      |                            |
|          |                                                       | File to upload*            |
|          | <b>+</b>                                              | Choose file No file chosen |
|          |                                                       | Attachment Title *         |
|          |                                                       |                            |
|          |                                                       | Maximum File Size is 20MB. |
|          |                                                       | Close Add Add & New        |

9. Select *Add* if there is only one document to attach or it is the last of the series, otherwise, click *Add & New* until all attachments are done.

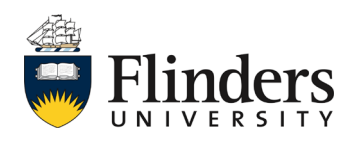

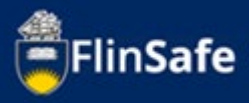

10. Select the next arrow or click Submit.

| FlinSafe |                       |                        |            |       |          |
|----------|-----------------------|------------------------|------------|-------|----------|
|          | HOME > CORRECTIVE ACT | IONS > MY OPEN > INCOO | 70068-A002 |       |          |
|          | Details               | Attachments            | Submit     |       |          |
|          |                       |                        |            |       |          |
|          |                       | <b>+</b>               |            | Close | <b>→</b> |

11. Select YES to Mark Corrective Action as completed.

| FlinSafe |                       |                             |          |       |        |        |
|----------|-----------------------|-----------------------------|----------|-------|--------|--------|
|          | HOME > CORRECTIVE ACT | IONS > MY OPEN > INCO070    | 068-A002 |       |        |        |
|          | Details               | Attachments                 | Submit   | ]     |        |        |
|          | Mark                  | Corrective Action as comple | ted? •   |       |        | Yes No |
|          |                       | <b>+</b>                    |          | Close | Submit |        |

 A new question will appear – Was the Corrective Action Completed Today? If the Corrective Action was completed previously, change the Actual End date. Note: no future dates can be entered. Then click Submit.

| FlinSafe |                                                 |                               |          |         |            | Michelle Clinton 🔸 |
|----------|-------------------------------------------------|-------------------------------|----------|---------|------------|--------------------|
|          | HOME > CORRECTIVE AC                            | TIONS > MY OPEN > INC0070     | 068-A002 |         |            |                    |
|          | Details                                         | Attachments                   | Submit   |         |            |                    |
|          | Mar                                             | k Corrective Action as comple | ted? *   |         |            | Yes No             |
|          | Was the Corrective Action Completed Today? * No |                               |          |         |            | Yes No             |
|          | Con                                             | pletion Date                  |          |         | Actual End |                    |
|          | 2                                               | 3/02/2022                     | <b>m</b> | 10 : 05 | 23/02/2022 | 10 : 05            |
|          |                                                 | ÷                             |          |         | Close      | Submit             |

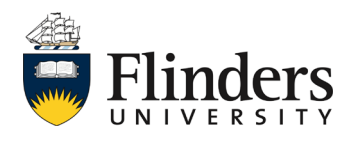

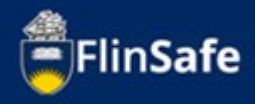

13. Once submitted, the Updating Corrective Action pop up will appear. If there are any errors, it will show here.

| Updating Corrective Action |  |
|----------------------------|--|
| $\bigcirc$                 |  |

14. You'll be taken to Home > Corrective Actions > My Completed once the Corrective Action has been successfully completed.

| -linSafe                          |               |                                         |                      |       |
|-----------------------------------|---------------|-----------------------------------------|----------------------|-------|
| HOME > CORRECTIVE ACTIONS > MY CO | DMPLETED      |                                         |                      |       |
|                                   |               |                                         |                      |       |
| Reference ID                      | Worksite      | Action to be Taken                      | Due Date             |       |
| INS0007038-A002                   | Bedford Park  |                                         | 10/02/2022, 11:28:51 |       |
| INS0007037-A001                   | Bedford Park  |                                         | 24/02/2022, 07:54:44 |       |
| INC0070068-A002                   | Bedford Park  |                                         | 03/02/2022, 13:05:16 |       |
| INS0007032-A001                   | Alice Springs |                                         | 02/03/2022, 10:51:19 |       |
| INS0007021-A001                   | Bedford Park  |                                         | 07/02/2022, 11:47:47 |       |
| INS0007011-A001                   | Bedford Park  |                                         | 18/02/2022, 12:43:35 |       |
| INS0007014-A001                   | Alice Springs |                                         | 03/02/2022, 13:42:06 |       |
| 0 selected / 7 total              |               |                                         |                      |       |
|                                   |               |                                         |                      |       |
| Version 30.20.0.0                 | đ             | 0 SCRIM PTY LIMITED ALL RIGHTS RESERVED |                      | scrim |

This ends the process.

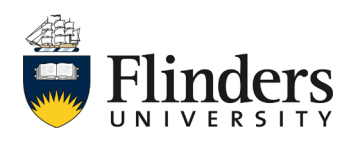